# **Guida al riscatto del voucher ATAC**

# per il Giubileo degli Adolescenti

# in app MooneyGo.

Abbiamo preparato un manuale di istruzioni per guidarti nel riscatto del voucher ATAC in app MooneyGo. Consulta il manuale e in caso ti serva il nostro aiuto, puoi scriverci all'indirizzo email assistenza@mooneygo.it o contattarci telefonicamente al numero 0719207000. In occasione dell'evento, il nostro supporto clienti sarà disponibile nei seguenti orari:

- Venerdì 25 aprile: dalle 08:00 alle 18:00
- Sabato 26 aprile: dalle 07:00 alle 19:00
- Domenica 27 aprile: dalle 08:00 alle 16:00

## Guida al riscatto del voucher

Se hai ricevuto un voucher per un titolo di viaggio valido 72 ore sui mezzi pubblici ATAC, segui questi semplici passaggi per riscattarlo e utilizzarlo tramite l'app MooneyGo. Per procedere con il riscatto, è necessario essere registrati all'app.

NB: Effettua la procedura di riscatto del titolo direttamente dal telefono che verrà utilizzato per viaggiare.

## Se non sei ancora registrato su MooneyGo:

- Scarica l'app MooneyGo da Google Play o App Store
- 2 Clicca su registrati, segui la procedura di registrazione e crea il tuo account
- 3 Una volta registrato, segui i passaggi riportati di seguito

## Se sei già registrato su MooneyGo:

 Entra in app e dal messaggio che ti appare, clicca su Riscatta ora

2 Clicca su bottone *Riscatta* nella sezione *I miei Ticket e* inserisci il codice voucher nel box Codice voucher

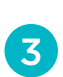

3 Se il codice è valido, troverai il titolo di viaggio nella sezione I miei ticket

NB: Ricorda di attivare il biglietto prima di salire a bordo: una volta attivato, partirà il timer delle 72 ore di validità.

#### Non vedi il messaggio in app?

Vai nella sezione I miei ticket e clicca sul bottone Riscatta presente nella pagina e segui le istruzioni per completare la procedura.

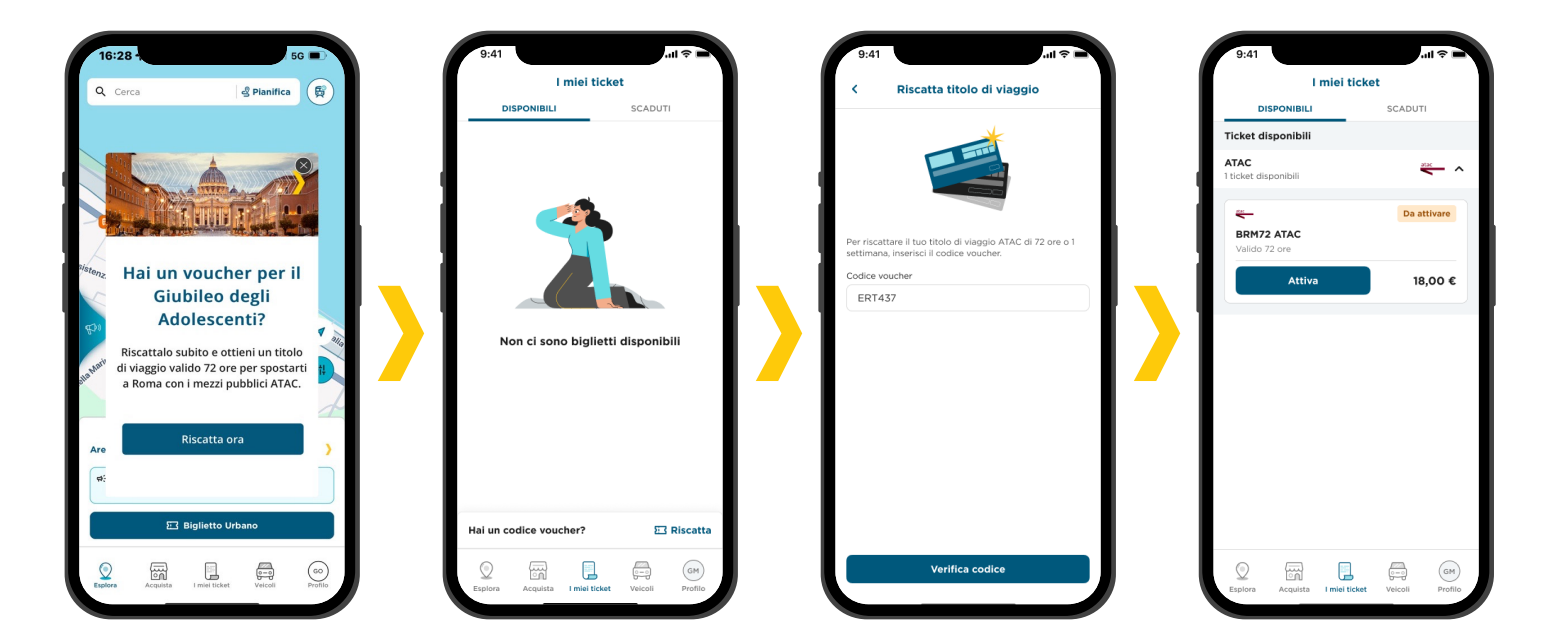

# Hai bisogno di aiuto?

### Hai inserito il tuo codice voucher ma non visualizzi il tuo titolo ATAC nella sezione l miei ticket?

Per risolvere il problema, disinstalla e reinstalla l'app MooneyGo, quindi accedi utilizzando le tue credenziali. Una volta effettuato l'accesso, vai alla sezione I miei ticket e, nel messaggio relativo alla migrazione dei titoli, clicca su "CONFERMA".

Se, nonostante questi passaggi, il titolo continua a non essere visibile, ti invitiamo a inviare un'email all'indirizzo assistenza@mooneygo.it con oggetto: **"MANCATA VISUALIZZAZIONE TITOLI ATAC GIUBILEO** ADOLESCENTI". In alternativa, è possibile contattare il servizio clienti anche telefonicamente al numero 071 9207000.

### Posso utilizzare il mio account MooneyGo

### per scaricare il voucher ATAC per mia figlia che parteciperà al Giubileo degli Adolescenti?

Se viaggiate insieme, è possibile utilizzare un solo account MooneyGo (ad esempio quello del genitore) e attivare singolarmente i titoli di viaggio. Tuttavia, se tua/o figlia/o viaggerà da sola/o, è necessario creare un account personale a suo nome per poter accedere e utilizzare correttamente i titoli.

### Cosa devo fare se compare il messaggio "Le credenziali di accesso ai sistemi ATAC sono errate"?

Se compare il messaggio "Le credenziali di accesso ai sistemi ATAC sono errate" è necessario contattare l'assistenza inviando un'email all'indirizzo assistenza@ mooneygo.it con oggetto:

**"ACCOUNT DISALLINEATO ATAC GIUBILEO** ADOLESCENTI". In alternativa, è possibile contattare il servizio clienti anche telefonicamente al numero 071 9207000.

### Cosa devo fare se compare il messaggio "Un altro utente ha usato questo dispositivo per acquistare i ticket ATAC"?

Per risolvere il problema, disinstalla e reinstalla l'app MooneyGo, quindi accedi utilizzando le tue credenziali. Una volta effettuato l'accesso, vai alla sezione I miei ticket e, nel messaggio relativo alla migrazione dei titoli, clicca su "CONFERMA".

Se, nonostante questi passaggi, il titolo continua a non essere visibile, ti invitiamo a inviare un'email all'indirizzo assistenza@mooneygo.it con oggetto: **"MANCATA VISUALIZZAZIONE TITOLI ATAC GIUBILEO** ADOLESCENTI". In alternativa, è possibile contattare il servizio clienti anche telefonicamente al numero 071 9207000.

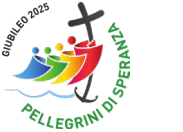

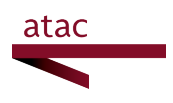

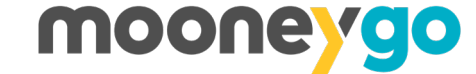